| 6e                                                                                                    | Matière, mouvement,<br>énergie, information | Le vivant, sa diversité et les<br>fonctions qui le caractérisent | Matériaux et objets<br>techniques | La planète Ter<br>vivants dans leur | rre. Les êtres<br>environnement |
|----------------------------------------------------------------------------------------------------|---------------------------------------------|------------------------------------------------------------------|-----------------------------------|-------------------------------------|---------------------------------|
| Projet 2 : De la Terre à Mars                                                                                                    |                                             |                                                                  |                                   |                                     |                                 |
| TECHNOLOGIE : Comment simuler le décollage de la fusée                                                                                                    |                                             |                                                                  |                                   |                                     |                                 |
| A la fin de cette activité tu sauras :                                                                                                    |                                             |                                                                  |                                   |                                     |                                 |
| Repérer et comprendre la communication et la gestion de l'in<br>Mobiliser des outils numériques<br>Connaissances : Algorithme, Boucle, Condition                                     |                                             |                                                                  |                                   | nation                              | 4                               |
| Pour réaliser notre simulation à l'aide de Scratch, nous devons comprendre comment est<br>repéré le Sprite dans la zone de visualisation et quelles sont les blocs qui permettent de |                                             |                                                                  |                                   |                                     |                                 |

## 1 - La zone de visualisation :

le déplacer dans cette zone.

Ouvrir le lien « ZONE » : Bien lire les instructions puis cliquer sur "voir à l'intérieur"\* Voici ce que vous devez voir dans la zone de visualisation :

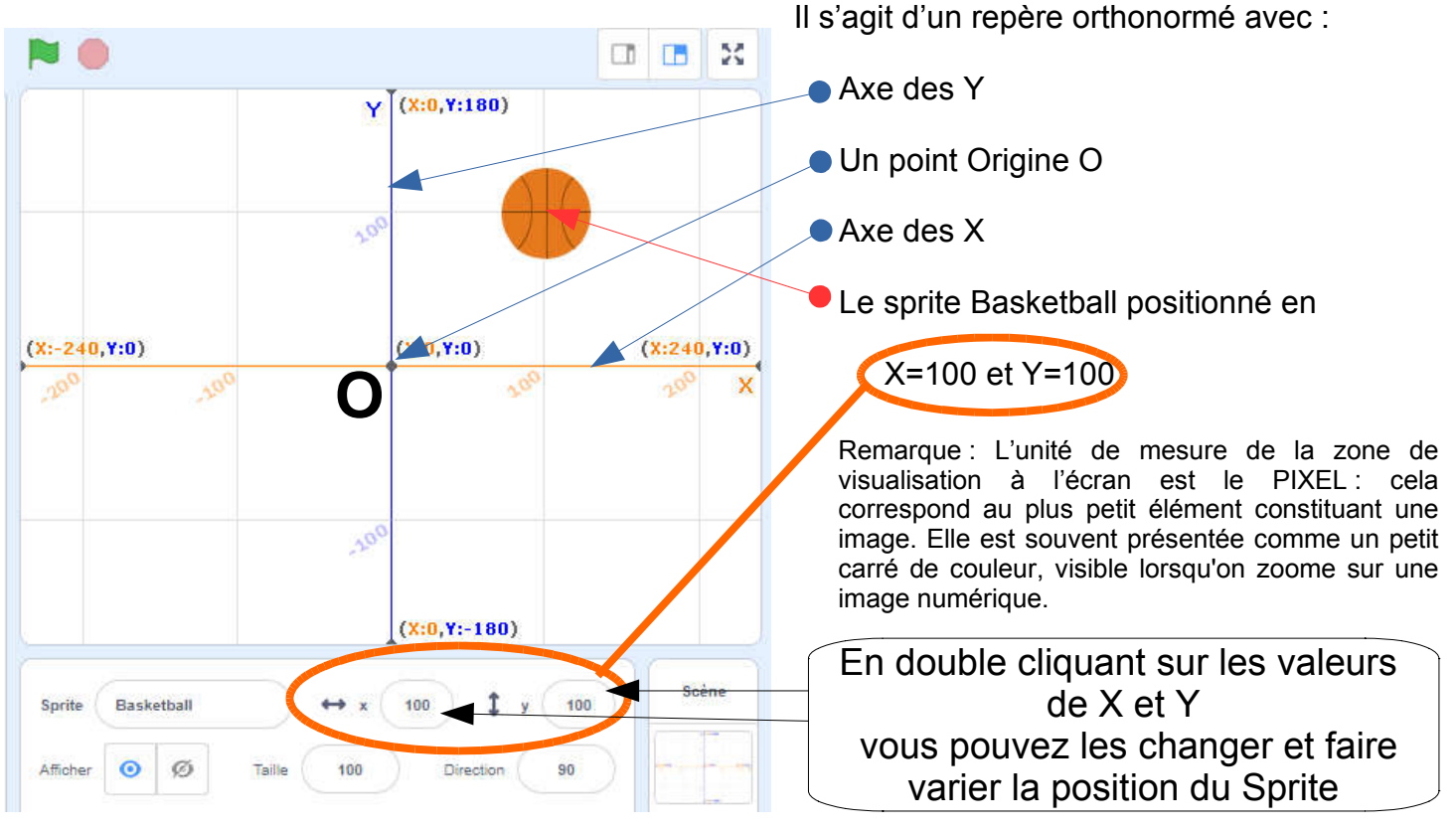

Changer les valeurs de X et Y et dessiner, sur chaque repère, la position du ballon :

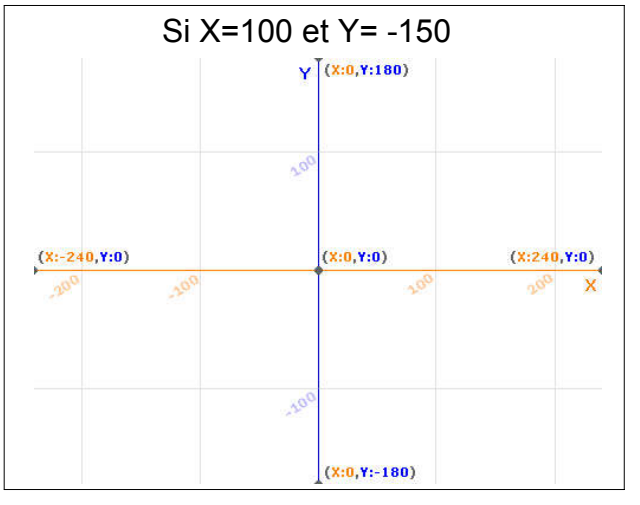

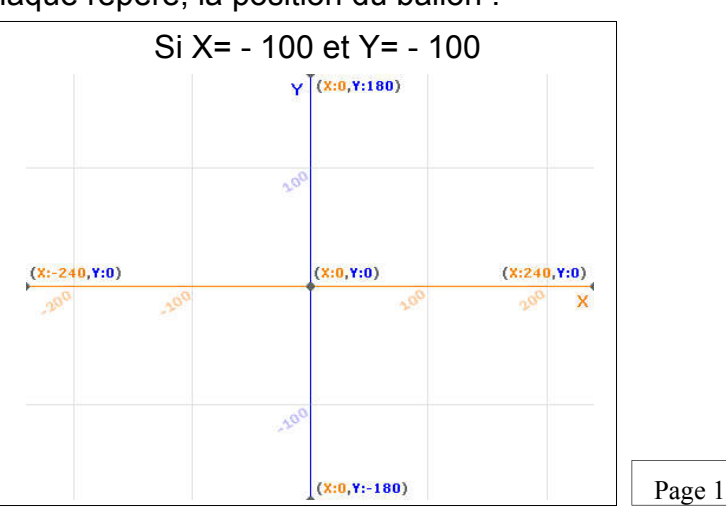

Départ sur rampe

ase de retou

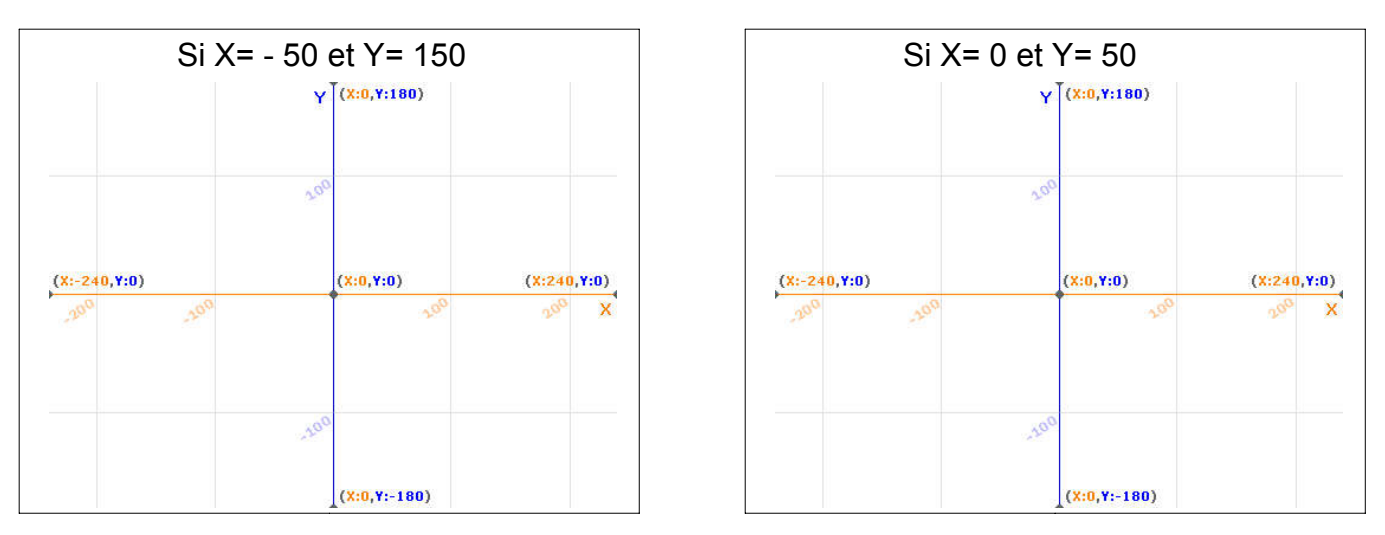

## 2 - Déplacer le Sprite

Ouvrir le lien «DEPLACER» : Bien lire les instructions et utilise les touches directionnelles du clavier pour déplacer le robot puis cliquer sur "voir à l'intérieur" pour accéder au programme.

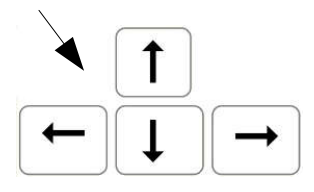

Voici ce que tu devrais voir dans la zone de programmation

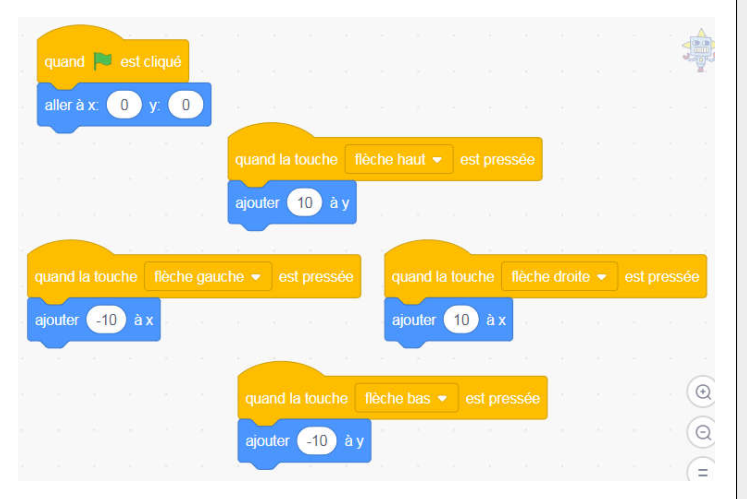

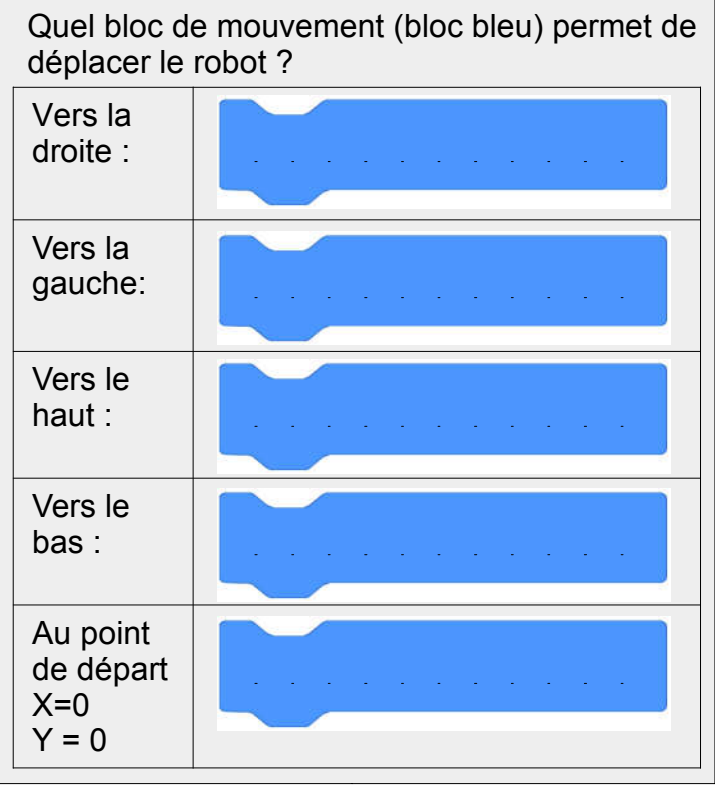

## 3 - Tourner le Sprite

Ouvrir le lien «TOURNER» : Bien lire les instructions et utilise les touches A et Z du clavier pour faire pivoter le robot dans un sens ou dans l'autre, puis cliquer sur "voir à l'intérieur" pour accéder au programme.

Voici ce que tu devrais voir dans la zone de programmation

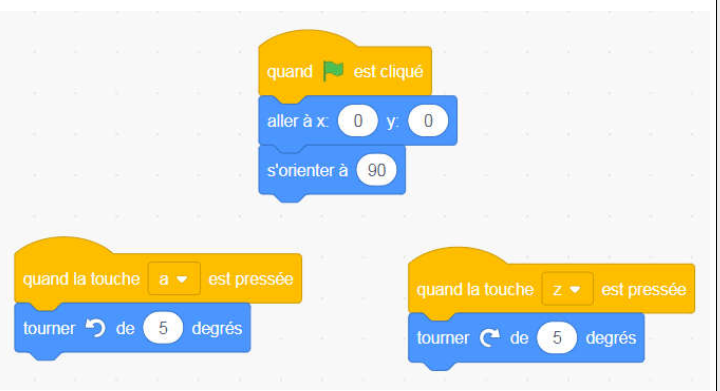

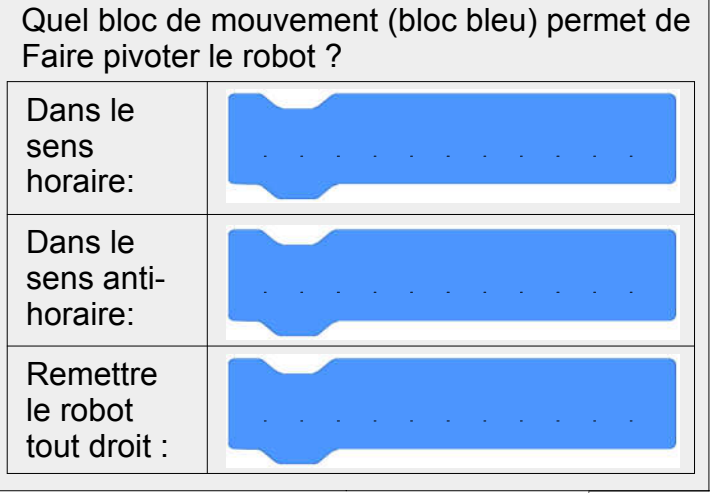